# Register your product and get support at **www.philips.com/welcome**

# PhotoAlbum

SPH8408 SPH8428 SPH8528

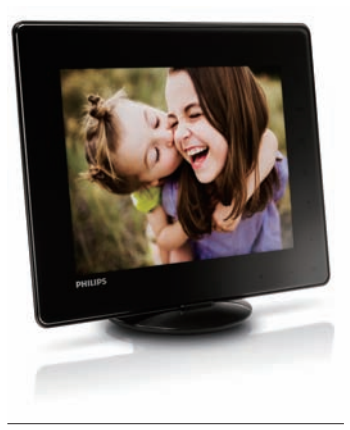

I⊤ Guida di avvio rapido

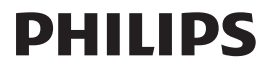

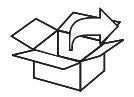

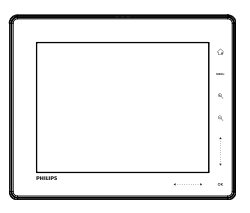

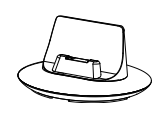

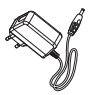

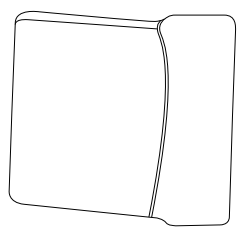

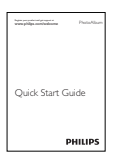

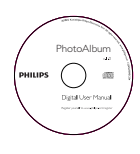

(For SPH8528 only) (nur für SPH8528) (sólo para SPH8528) (pour SPH8528 uniquement) (solo per il modello SPH8528) (alleen voor SPH8528) (только для модели SPH8528)

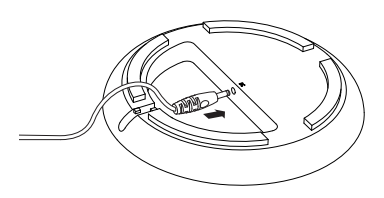

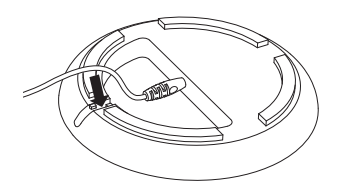

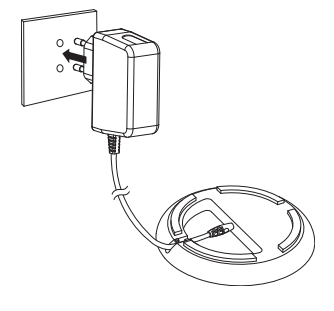

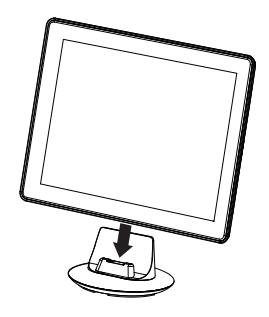

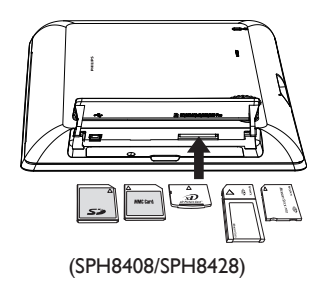

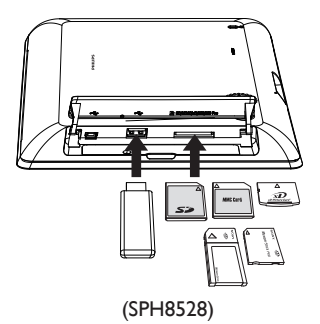

# Italiano

## Pulsanti e relativa funzione

| ڻ<br>ٺ                 | <ul> <li>Premere per accendere PhotoAlbum</li> <li>Tenere premuto per spegnere PhotoAlbum</li> <li>Premere questo pulsante per passare da una modalità all'altra (da presentazione a<br/>orologio/calendario oppure da visualizzazione onda a visualizzazione album e viceversa)</li> </ul>                                                 |
|------------------------|----------------------------------------------------------------------------------------------------|
| Ĝ                      | - Tenere premuto questo pulsante per accedere alla schermata principale<br>- Toccare per tornare al menu di livello superiore                                                                                                    |
| MENU                   | - Toccare per accedere o uscire dal menu delle opzioni                                                                                                    |
| €,Q                    | - Toccare per ingrandire/ridurre<br>- Toccare per passare da una modalità all'altra (modalità onda <-> modalità album <-><br>modalità presentazione <-> ingrandimento 2 volte <-> ingrandimento 4 volte)                                                                                                    |
| ▲/▼                    | - Toccare per scorrere verso l'alto o aumentare il volume<br>- Toccare per scorrere verso il basso o diminuire il volume                                                                                                    |
| ОК                     | - Toccare per avviare/mettere in pausa la presentazione/video<br>- Toccare per confermare una selezione                                                                                                    |
| <b>4</b> / <b>&gt;</b> | <ul> <li>Far scorrere il cursore sinistra/destra da sinistra a destra per sbloccare il touch panel</li> <li>Toccare per scorrere a sinistra/far scorrere il cursore per eseguire un passaggio rapido a<br/>sinistra</li> <li>Toccare per scorrere a destra/far scorrere il cursore per eseguire un passaggio rapido a<br/>destra</li> </ul> |

### Icone del tastierino

| ۲          | Immissione in inglese                                                 |
|------------|-----------------------------------------------------------------------|
| ं          | Immissione in lingue europee supportate                               |
| 拼音         | Immissione in cinese semplificato                                     |
| Русский    | Immissione in russo                                                   |
| \$#* / ABC | Interruttore per selezionare simboli, punteggiatura, lettere o numeri |
| aA         | Passaggio da lettere maiuscole a minuscole                            |
|            | Immettere uno spazio                                                  |
| <b>←</b>   | Immettere un'interruzione di riga                                     |
|            |                                                                       |

### Attenzione

• Spegnere PhotoAlbum prima di riporlo nella custodia per il trasporto.

### Avvio

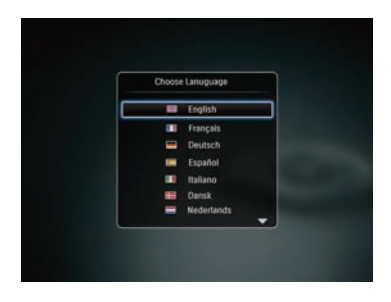

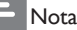

 Caricare la batteria integrata per circa 2 ore prima di utilizzare PhotoAlbum per la prima volta. Quando la batteria integrata è completamente carica è possibile utilizzare PhotoAlbum modello SPH8408/SPH8428 per almeno 1 ora o per 2 ore nel caso dei modelli SPH8528.

| Time     |                 |      |
|----------|-----------------|------|
| Set Date | Date 01 january | 2010 |
|          |                 |      |

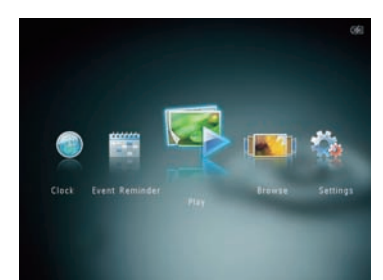

- Livello della batteria 0%~5%
- Livello della batteria 5%~20%
- Livello della batteria 20%~40%
- Livello della batteria 40%~60%
- Livello della batteria 60%~80%
- Livello della batteria 80%~100%
- 📹 🛛 PhotoAlbum in carica
- PhotoAlbum nella base docking, collegato all'alimentazione CA, non in carica
- 1 Collegare la spina CC del cavo di alimentazione in dotazione al jack DC della base docking.
- 2 Far passare il cavo attraverso il relativo canale.
- 3 Inserire la spina CA del cavo di alimentazione in una presa di alimentazione.
- Collegare PhotoAlbum alla base docking di ricarica.
- 5 Premere <sup>(1</sup>) per accendere PhotoAlbum
  - Selezionare una lingua oppure impostare la data e l'ora, se applicabile.
- 6 Seguire le istruzioni sullo schermo per eseguire le operazioni riportate di seguito:
  - Riproduzione di file multimediali
  - Selezione o impostazione dell'orologio/ calendario
  - Creazione o visualizzazione dei promemoria eventi
  - Ricerca di file multimediali
  - Regolazione delle impostazioni

# Trasferimento/riproduzione di file multimediali tramite un dispositivo di archiviazione

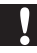

### Attenzione

 Non scollegare il dispositivo di archiviazione da PhotoAlbum durante il trasferimento di file multimediali.

Nota

 Video e musica sono disponibili solo su SPH8528. Per ulteriori informazioni sui formati multimediali supportati, vedere il Manuale dell'utente in formato elettronico nel CD-ROM in dotazione.

#### Formati multimediali supportati:

- Foto (JPEG)
- Video clip (SPH8528)
- Musica di sottofondo (SPH8528)

#### Dispositivi di archiviazione supportati:

- SD/SDHC/MMC/MMC Plus/xD/MS/MS Pro/ unità flash USB (SPH8528)
- 1 Inserire un dispositivo di archiviazione all'interno di PhotoAlbum.
  - $\hookrightarrow$  Viene visualizzato un menu delle opzioni.
- 2 Selezionare un'opzione, quindi toccare OK.
- **3** Seguire le istruzioni sullo schermo per eseguire le operazioni riportate di seguito:
  - Riprodurre file multimediali sul dispositivo di archiviazione
  - Cercare file multimediali sul dispositivo di archiviazione
  - Copiare file multimediali sul dispositivo di archiviazione in PhotoAlbum

## Visualizzare un promemoria evento creato

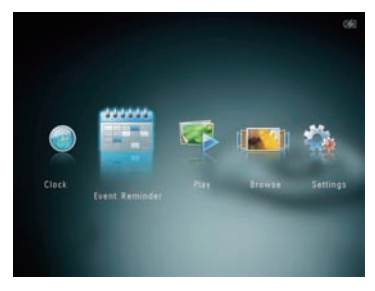

1 Nella schermata principale, selezionare [Promemoria evento], quindi toccare OK.

- 2 Selezionare [Visualizza un promemoria evento], quindi toccare OK.
- 3 Selezionare un promemoria evento, quindi toccare OK.
  - → Viene visualizzato un promemoria evento.
- Toccare MENU, quindi selezionare una delle opzioni seguenti per continuare.
  - [Modifica musica] (SPH8528): consente di cambiare la musica di sottofondo di un promemoria evento
  - [Riprogramma]: consente di riprogrammare il promemoria evento
  - [Elimina]: consente di eliminare il promemoria evento
- Per tornare a visualizzare altri promemoria eventi, selezionare [Fine] e toccare OK.

### Creazione di un promemoria

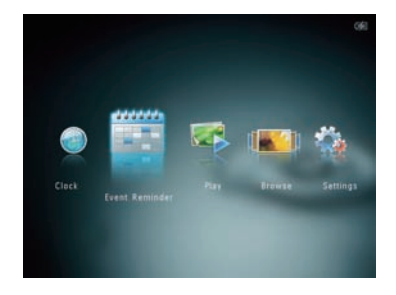

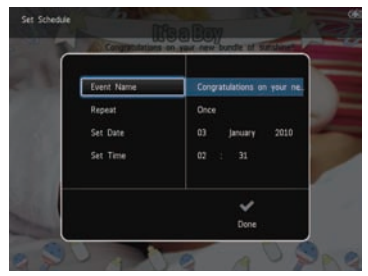

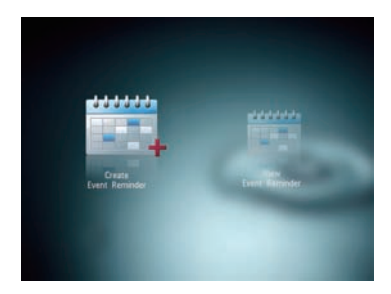

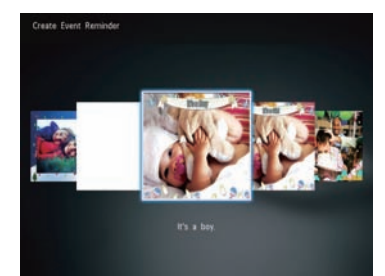

- 1 Nella schermata principale, selezionare [Promemoria evento], quindi toccare OK.
- 2 Selezionare [Crea un promemoria evento], quindi toccare OK.
- 3 Toccare ◀▶ per selezionare un modello di promemoria evento, quindi toccare OK.
  - (SPH8528) Aggiungere musica al promemoria evento.
  - Cambiare l'immagine del promemoria evento.
  - Modificare il testo del promemoria evento.
  - Impostare la data e l'ora reale, se applicabile.
- 4 Selezionare [Fine], quindi toccare OK.
  - Sulla schermata compare la richiesta di programmare il promemoria evento.
- 5 Programmare il messaggio.
  - [Nome evento]: consente di immettere il nome.
  - [Ripeti]: consente di selezionare una frequenza di ripetizione
  - [Imposta data]: consente di impostare la data o il giorno
  - [Imposta ora]: consente di impostare l'ora
- 6 Una volta completato il promemoria evento, selezionare [Fine], quindi toccare OK.
- Per tornare alla schermata principale, tenere premuto  $\textcircled{}{}$ .

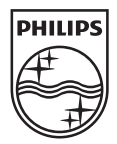

© 2010 Koninklijke Philips Electronics N.V. All rights reserved.

Specifications are subject to change without notice. Trademarks are the property of Koninklijke Philips Electronics N.V. or their respective owners.

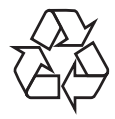

Printed in China